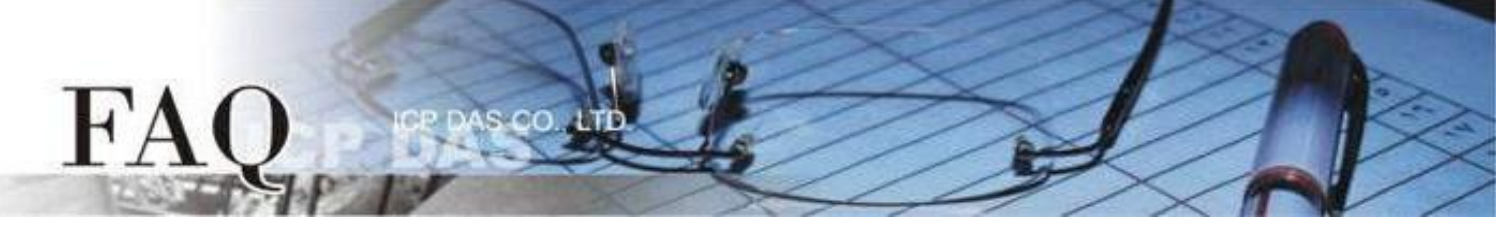

| 分類 <b>/Classification</b> | □ tDS      | □ tGW |                 | tPET DS/PDS/PI | PDS E          | ] tM-752N |  |
|---------------------------|------------|-------|-----------------|----------------|----------------|-----------|--|
|                           | ☑ I/O Card |       | □ VXC Card      | □ VxComm       | C              | □ Other   |  |
| 作者 <b>/Author</b>         | Mike Cho   | bu    | 日期 <b>/Date</b> | 2020-09-10     | 編號 <b>/NO.</b> | FAQ001    |  |

## 問題: 如何使用 PCIe-LM4 量測 Load Cell 訊號?

答:

PCIe-LM4 配有高精度的 ADC,因而提供了專為量測 Load Cell 微小電位差的 4 個應變規換能器輸入通 道。Load Cell 設備是利用導線電阻值之變化量測應變,由於溫度、導線長度等因素,每個設備可能存在著不同 的初始偏移電壓,因此量測 Load Cell 設備前應先校準其初始電壓,PCIe-LM4 提供軟體補償的方式校準初始電 壓。PCIe-LM4 可量測 4-Wire Load Cell 以及 6-Wire Load Cell 設備,本文將介紹如何使用 PCIe-LM4 的應變 規換能器輸入通道量測 Load Cell 訊號。

## ■ 準備項目

☑ CA-MINI68-15 (選購品) Cable ☑ DN-68A (選購品) 端子板 ☑ Load Cell 設備

# ■ Load Cell 設備接線

使用 CA-MINI68-15 Cable 將板卡上的 CON1 連接至 DN-68A

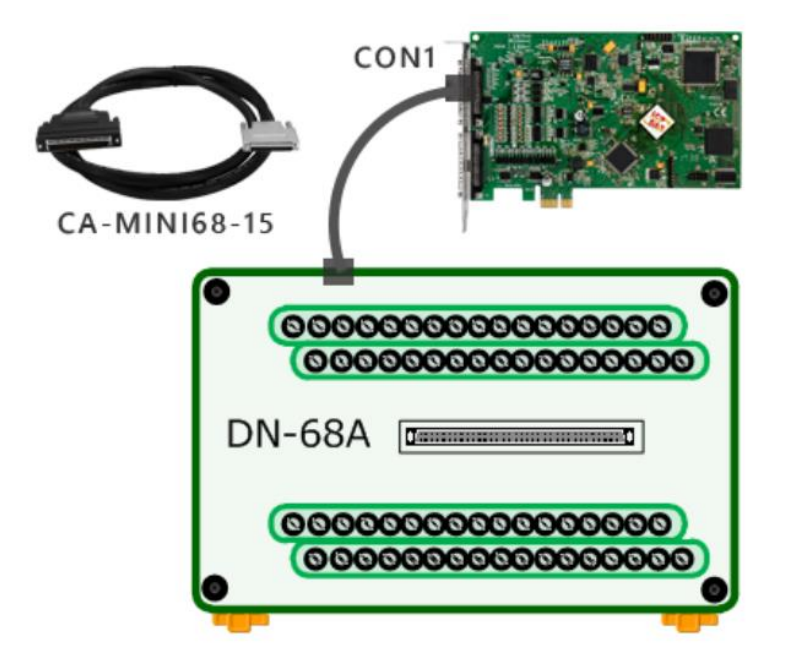

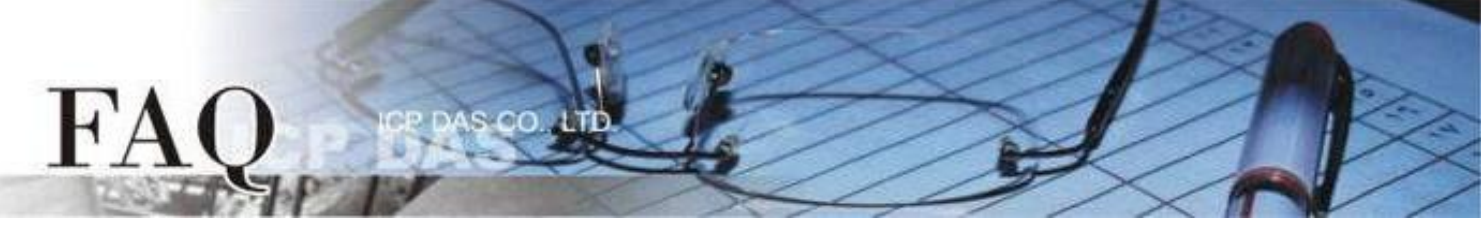

#### 4-Wire Load Cell

將Load Cell 感測器連接至 Al 通道 0,請參考下面接線方式:

- ➢ 將 Load Cell VO+ 連接至AI0+ (Pin 34); 將 Load Cell VO- 連接至AI0- (Pin 68);
- ▶ 將 Load Cell EXC+ 連接至EXC1+ (Pin 33); 將 Load Cell EXC- 連接至EXC1- (Pin 67);
- ➢ 將 Load Cell EXC+ 連接至 SENSE1+ (Pin 32); 將 Load Cell EXC- 連接至 SENSE1- (Pin 66);

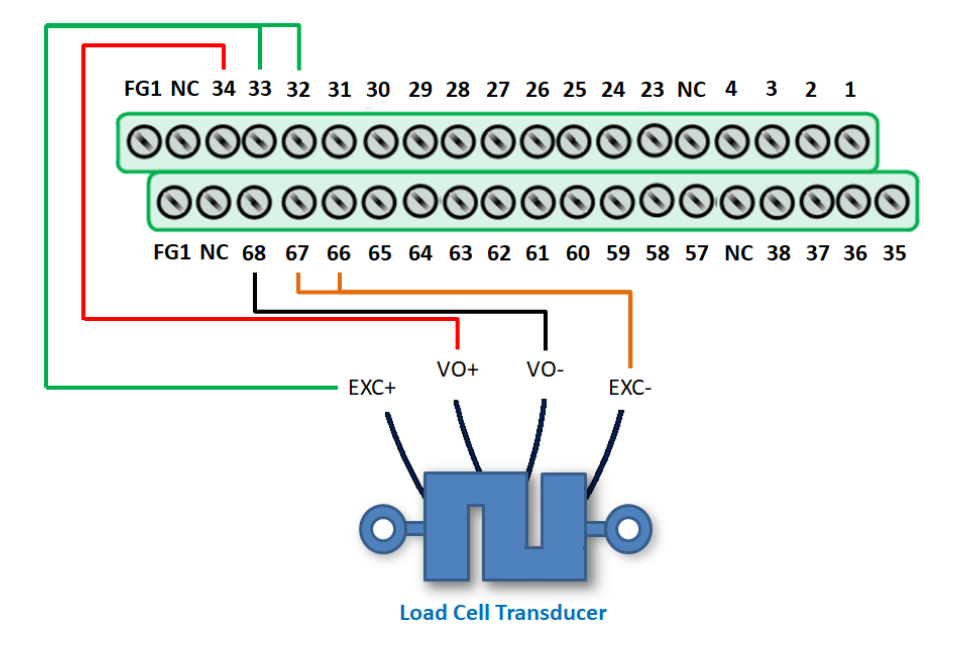

#### 6-Wire Load Cell

將Load Cell 感測器連接至 Al 通道 0,請參考下面接線方式:

- ➢ 將 Load Cell VO+ 連接至AI0+ (Pin 34); 將 Load Cell VO- 連接至AI0- (Pin 68);
- ➢ 將 Load Cell EXC+ 連接至EXC1+ (Pin 33); 將 Load Cell EXC- 連接至EXC1- (Pin 67);
- ➢ 將 Load Cell SENSE + 連接至 SENSE1+ (Pin 32); 將 Load Cell SENSE 連接至 SENSE1- (Pin 66);

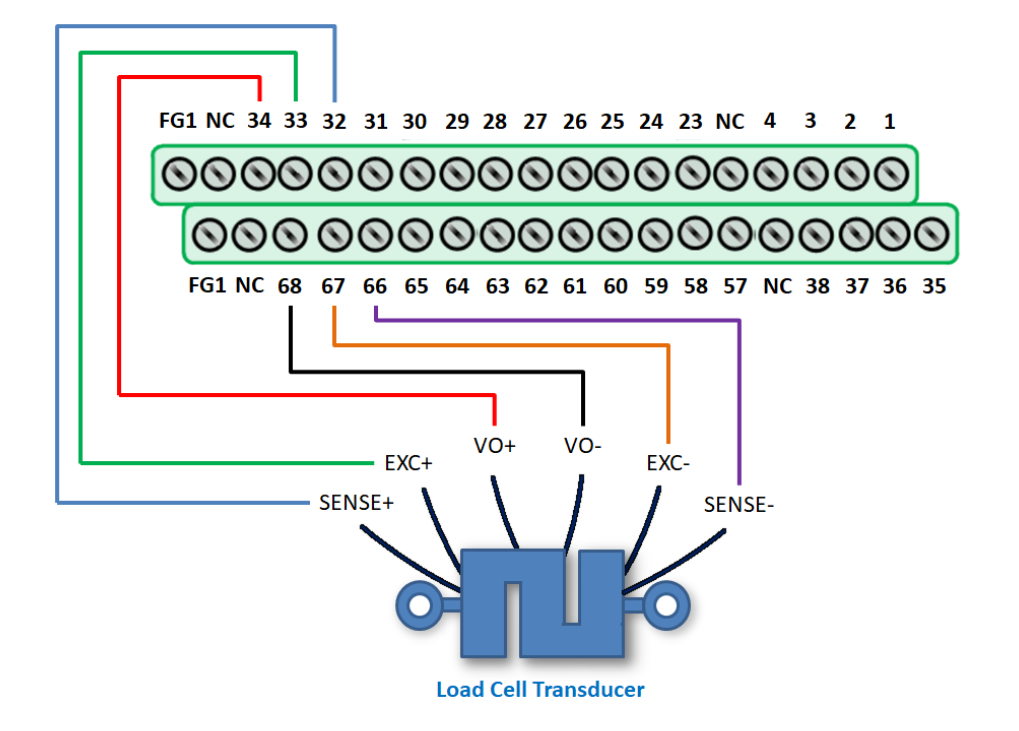

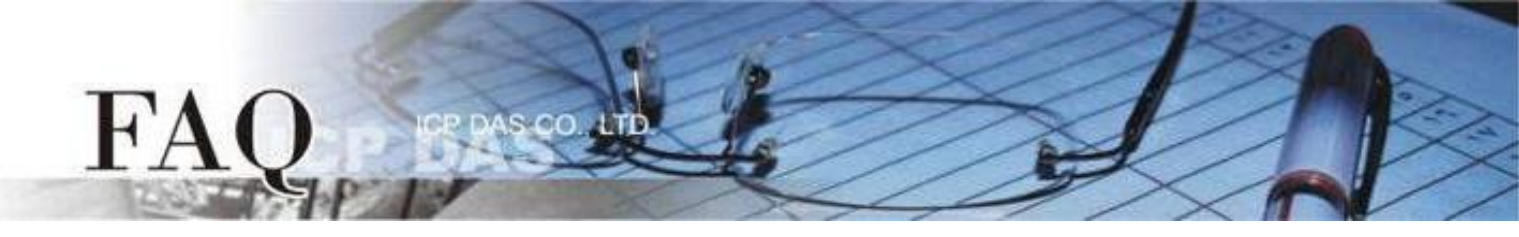

## 校準應變規換能器輸入通道量 A0

1) 執行 PCIe-LM4\_IO\_DIAG 程式。當 PCIe-LM4 驅動程式安裝完成後並重新開機後, PCIe-LM4\_IO\_DIAG 將 被放置在預設路徑"C:\ICPDAS\PCIe-LM4\Driver"下。

| C) 0 PCIe-LM4 Motor Card Diag[ID:5]                       | – 🗆 X                                                                                         |
|-----------------------------------------------------------|-----------------------------------------------------------------------------------------------|
| Select Board<br>Board 0 PCIe-LM4 <u>E</u> XIT             | Analog Output<br>Channel 0<br>0 HEX • HEX • DC                                                |
| $\begin{array}{cccccccccccccccccccccccccccccccccccc$      | C Voltage C Sin Wave     10 Hz     Output Stop     Channel 1     OHEX C Voltage     Output DC |
| Analog Input  Analog Input  S.5  DataType  C HEX  V  -5.5 |                                                                                               |
| Channel CH4[General] - Rate 6: 15 Hz - Range 01:Bipolar   | r +/- 5.0000 - 100 Irigger                                                                    |

- 2) 下拉 Channel 選單並選擇至 CH0(Load Cell)項目。
- 3) 下拉 Rate 選單並選擇至 15000 Hz 項目。
- 4) 將 DataType 調整為"HEX"。
- 5) 在 Load Cell 設備初始狀態下(不套用任何應變),按下"Trigger"以獲取校準值。

| 5. 0 PCIe-LM4 Motor Card Diag[ID:5]                                                                                                    | - 🗆 ×                                                                                                    |
|----------------------------------------------------------------------------------------------------|----------------------------------------------------------------------------------------------------|
| Select Board<br>Board 0 PCIe-LM4<br>EXIT<br>Analog Output<br>Channel 0<br>0 HEX                                                                                                    | ( THEX ( TO DC                                                                                                    |
| Digital Input / Output<br>0 1 2 3 4 5 6 7 8 9 10 11 12 13 14 15<br>0 0 0 0 0 0 0 0 0 0 0 0 0 0 0 0 0 0 0                                                                                                     | C Voltage C Sin Wave Output Stop                                                                                            |
|                                                                                                    | C Voltage                                                                                                    |
| Analog Input<br>0x7FFFFF<br>DataType<br>HEX<br>mV<br>0x800000<br>2<br>3                                                                                                    | 000 &HFFFD52<br>001 &HFFFE99<br>002 &HFFFE67<br>003 &HFFFE57<br>004 &HFFFE78<br>005 &HFFFDDE<br>006 &HFFFD7<br>005 &HFFFD24 |
| Channel       CH0[Load Cell]       Rate       0: 15000 Hz       Range       01:Bipolar +/-       5.0000 -       1         Enable AutoZero Mode(Only for Load Cell)       FFFD52       SAVE AutoZero       SAVE AutoZero | 00 <u>I</u> rigger                                                                                                    |

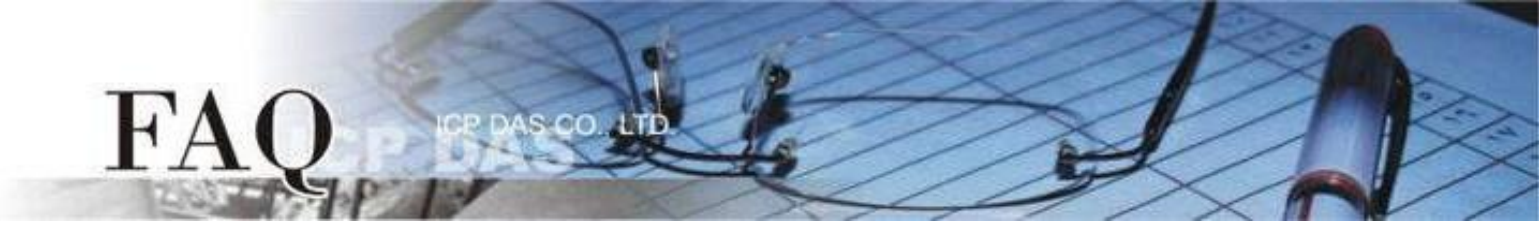

- 6) 按下"SAVE AutoZero" 套用軟體補償之校準值。
- 7) 勾選"Enable AutoZero Mode(Only for Load Cell)" 啟用軟體補償校準功能。
- 8) 將 DataType 調整回為"mV"。
- 9) 按下"Trigger" 並確認電壓準位是否正確校準(接近 0)。

▲ 校準值將會保存在EEPROM中,因此校準動作只需一次,但更換Load Cell設備時應重新校準。

| C 0 PCIe-LM4 Motor Card Diag[ID:5]                                                                                                    | - 0                                                                                                    | ×        |
|----------------------------------------------------------------------------------------------------|----------------------------------------------------------------------------------------------------|----------|
| Select Board     Analog Output       Board     0 PCIe-LM4       EXIT     Channel 0       0 HEX                                                                                                    |                                                                                                    |          |
| Digital Input / Output         0       1       2       3       4       5       6       7       8       9       10       11       12       13       14       15         Image: Digital Input / Output       Image: Digital Input / Output | Voltage     O Sin Wave     Output     Stop     Output DC                                                                   |          |
|                                                                                                    | ○ Voltage                                                                                                    |          |
| 250.030<br>DataType<br>C HEX<br>(* mV<br>-250.030                                                                                                    | 000 00.006<br>001 00.002<br>002 00.005<br>003 00.009<br>004 00.003<br>005 00.004<br>006 00.004<br>007 00.002<br>008 00.006 | <b>^</b> |
| Channel       CH0[Load Cell]       Rate       0.15000 Hz       Range       01:Bipolar +/-       5.0000 v         Image       Enable AutoZero Mode(Only for Load Cell)       7       FFFD52       SAVE AutoZero                                                                                                    | Irigger                                                                                                    |          |

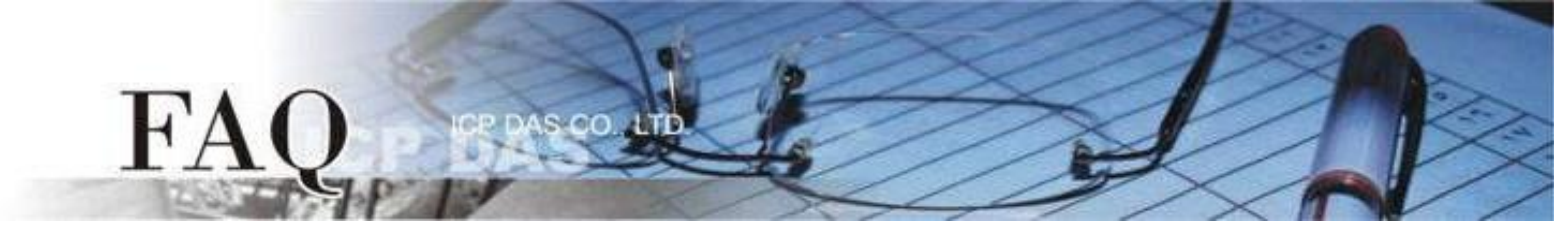

### 量測應變規換能器輸入通道量 A0

- 1) 執行 PCIe-LM4\_IO\_DIAG 程式。當 PCIe-LM4 驅動程式安裝完成後並重新開機後, PCIe-LM4\_IO\_DIAG 將 被放置在預設路徑"C:\ICPDAS\PCIe-LM4\Driver"下。
- 2) 下拉 Channel 選單並選擇至 CH0(Load Cell)項目。
- 3) 下拉 Rate 選單並選擇至 15000 Hz 項目。

- 4) 勾選"Enable AutoZero Mode(Only for Load Cell)" 啟用軟體補償校準功能。
- 5) 改變 Load Cell 訊號(即套用應變)後,點擊"Trigger"並確認電壓準位是否符合預期數值。

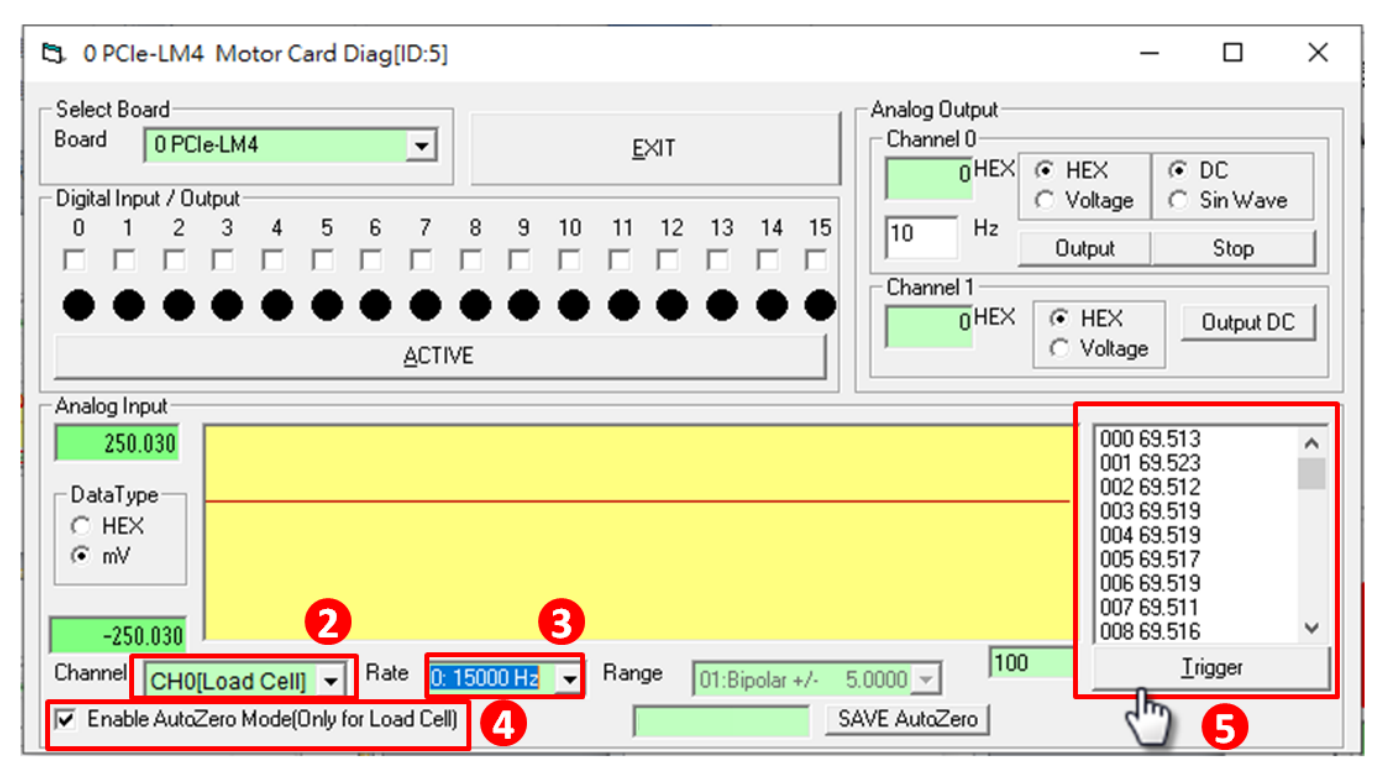